Брянская обл., Любохонская СОШ, учитель информатики Хайманова Т.Я. (из опыта работы)

## ALT Linux 5.0.1 Школьный Мастер Вопросы учителей-предметников (возможны дополнения)

## Writer (Текстовый процессор)

Где найти и как установить параметры страницы?

В контекстном меню страницы или в пункте меню *Формат* выбрать команду *Страница...* На вкладке *Страница* можно установить Ориентацию и Поля для страницы.

В заголовке таблицы направление шрифта было вертикальным. При открытии документа во *Writer* направление шрифта не сохранилось.

Откройте документ и сохраните его в формате .odt Закройте документ и вновь откройте тот файл, расширение у которого .odt. Для установки вертикального шрифта в контекстном меню или в пункте меню Формат выбрать команду Символы... На вкладке Положение задать 90° или 270°.

Как получить во Writer стрелку? На панели Рисование обычной стрелки нет.

Нарисуйте отрезок. Выделите его и в контекстном меню выберите пункт *Линия...* В открывшемся диалоговом окне можно задать вид стрелки, размер её и прочее, просмотрев четыре вкладки.

Во вставленной таблице не удаётся ввести число, оно превращается в дату.

Выделите нужные ячейки и в контекстном меню пункт *Числовой формат...* — *Категория* — *Текст* или другое.

## Impress (Презентация)

В презентации, созданной в *MS Office* и открытой в *OpenOffice.org Impress*, не отображаются тексты *WordArt*.

Откройте эту презентацию в *Impress*, сохраните в формате .*odp*, закройте презентацию и вновь откройте тот файл, который имеет расширение .*odp* 

Как в *Impress* создать фон из выбранной картинки?

В контекстном меню слайда выберите пункт *Слайд — Фон слайда*... Появится возможность выбрать картинку для фона. Как в презентацию вставить музыку, которая должна звучать на нескольких слайдах?

Во-первых, если в презентацию будет вставляться звук или фильм, то нужно создать папку, в которой будет находиться и презентация, и файл музыки или фильма. Только в этом случае музыка или фильм будут воспроизводиться и на других компьютерах.

Выберите на панели Задачи или в меню Демонстрация пункт Смена слайда... Звук — Другой звук... Будет предложено выбрать файл. На том слайде, где звучание нужно прекратить, выбрать Звук — Остановить предыдущий звук...

Презентация открывается только в режиме демонстрации. Как внести нужные изменения?

В режиме демонстрации файл имеет расширение .*pps* Чтобы возможными стали изменения и дополнения, не открывая файла, в контекстном меню выберите пункт *Переименовать* и измените расширение на .*ppt* 

Как в презентации сделать ссылку на другой слайд? По команде Вставка — Гиперссылка нет возможности перейти на какой-то слайд этой же презентации.

На слайде выделите объект, от которого нужно организовать переход на другой слайд. В контекстном меню выберите команду *Действие по щелчку мыши…* В открывшемся диалоговом окне выберите *Перейти к странице или* объекту. Для завершения нужно выбрать пункт Выйти из презентации.

| Действие по шелчку мыши                                                                                        | Перейти к странице или объекту                                                                                                    | <u>E 1978</u>   |
|----------------------------------------------------------------------------------------------------|----------------------------------------------------------------------------------------------------|-----------------|
|                                                                                                    | Instruction of banding tight as again?                                                                                                    | Отмена          |
| Цель                                                                                                    | Страница 1<br>Страница 2 (Примечания)<br>Страница 2 (Примечания)<br>Страница 3<br>Страница 3<br>Страница 3 (Примечания)<br>Страница 4<br>Страница 4 | <u>С</u> правка |
| Слайд / Объект                                                                                                 |                                                                                                    |                 |
| Страница 2                                                                                                    | <u>Н</u> айти                                                                                                    |                 |
| Nere and a second second second second second second second second second second second second second second s |                                                                                                    |                 |
|                                                                                                    |                                                                                                    |                 |

Документ не открывается. Недавно открывался, а сейчас значок «прыгает», но ничего не происходит (срочный вопрос по телефону).

Такое происходит, когда документ уже открыт. Нужно поискать его в свёрнутом виде на *Панели задач*. Брянская обл., Любохонская СОШ, учитель информатики Хайманова Т.Я. (из опыта работы)

## <u>Разное</u>

Как запустить флэш-ролик?

Флэш-ролики нужно запускать в браузере *Mozilla Firefox*. Чтобы каждый раз в контекстном меню файла не выбирать команду *Открыть с помощью...,* проделайте следующее:

1) в контекстном меню файла выберите Открыть с помощью... — В другой программе...;

2) установите флажок Запомнить связь с приложением для этого файла;

3) в списке программ выберите Интернет — Mozilla Firefox и нажмите Ok.